## Directions for Enabling TLS 1.0 for Internet Explorer, Firefox, Safari, and Chrome

#### **Internet Explorer**

In order to enable TLS 1.0 the desktop user will be required to open Internet Explorer (IE) and follow the below steps:

- 1. Click on "Tools" in the top menu bar of the IE browser
- 2. Click on "Internet Options"
- 3. Click on the "Advanced" tab within the Internet Options window
- 4. Scroll down in the "Advanced" tab and select the "TLS 1.0" checkbox
- 5. Click "Apply" in the Internet Options tab

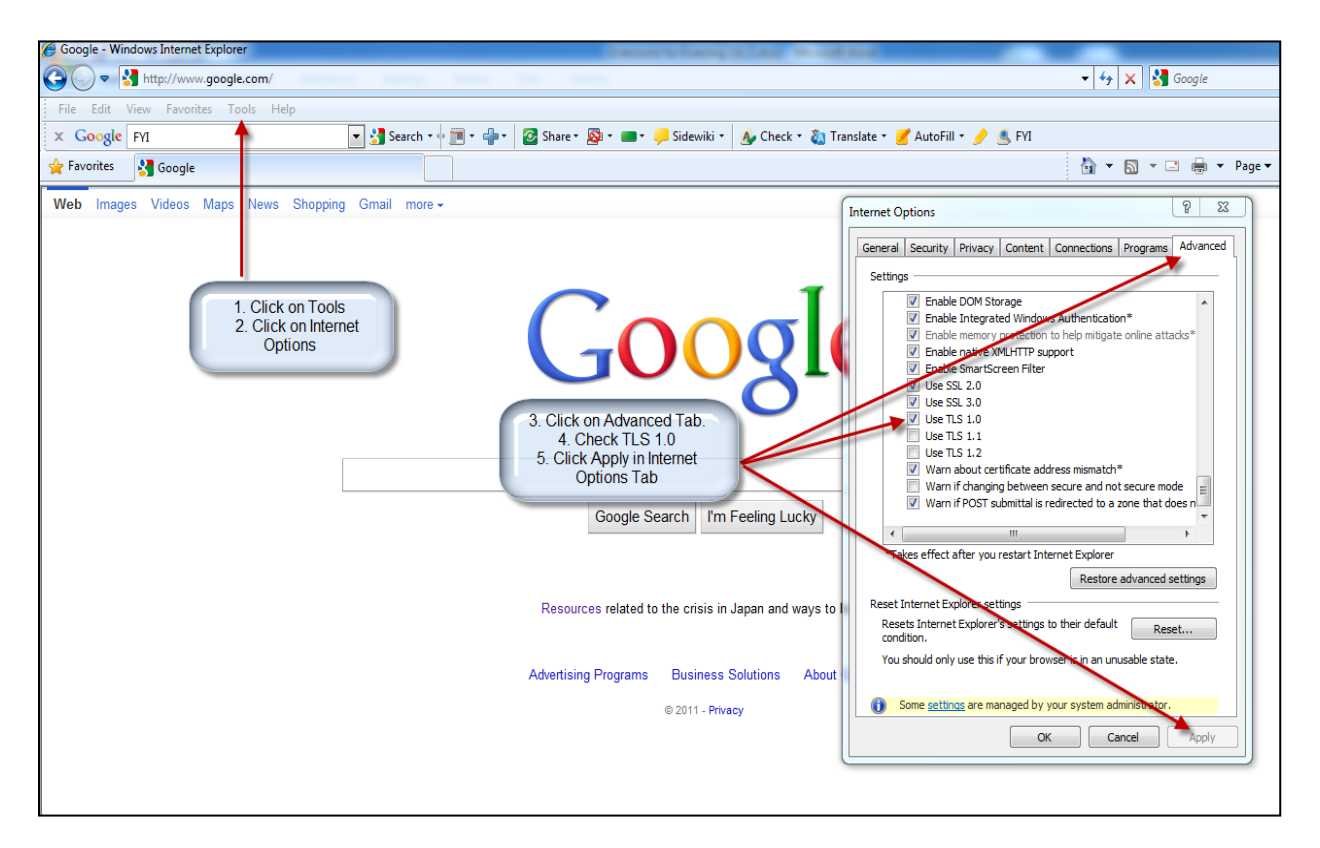

# Firefox

In order to enable TLS 1.0 the desktop user will be required to open Firefox and follow the below steps:

- 1. Click on "Tools" in the top menu bar of the Firefox browser
- 2. Click on "Options"
- 3. Click on the "Advanced" icon within the Options window
- 4. Click on the "Encryption" tab5. Select the "TLS 1.0" checkbox
- 6. Click the "OK" button

| Firefox  Eile Edit View History Bookmark Google | s Iools Help                                                                                                    | ⊽                                                                                             |             |
|-------------------------------------------------|----------------------------------------------------------------------------------------------------|-----------------------------------------------------------------------------------------------|-------------|
| (+) S google.com https://www.google.com         |                                                                                                    | ☆ ▾ C 🚼 ▾ Google                                                                              | ج (م        |
| +You Web Images Videos Maps News Gm             | aii More -                                                                                                    |                                                                                               | Sign in 🔅 个 |
| 1. Click on Tools<br>2. Click on Options        | Options       Image: Content Applications       Image: Content Applications       Image: Content | 3. Click on Advanced tab<br>4. Click Encryption tab<br>5. Click TLS 1.0<br>6. Click OK button |             |
| iGoogle Change background image                 | Advertising Programs                                                                                                    | Business Solutions Privacy +Google About                                                      | Google      |

### Safari

In order to enable TLS 1.0 the desktop user will be required to open Internet Explorer (IE) and follow the below steps:

- 1. Click on the gear icon on the right-hand side of the address bar in the Safari browser
- 2. Click on "Preferences"
- 3. Click on the "Advanced" icon within the Advanced window
- 4. Click the "Change Settings..." button
- 5. Click on the "Advanced" tab within the Internet Properties window
- 6. Scroll down in the "Settings" section and select the "TLS 1.0" checkbox
- 7. Click the "OK" button

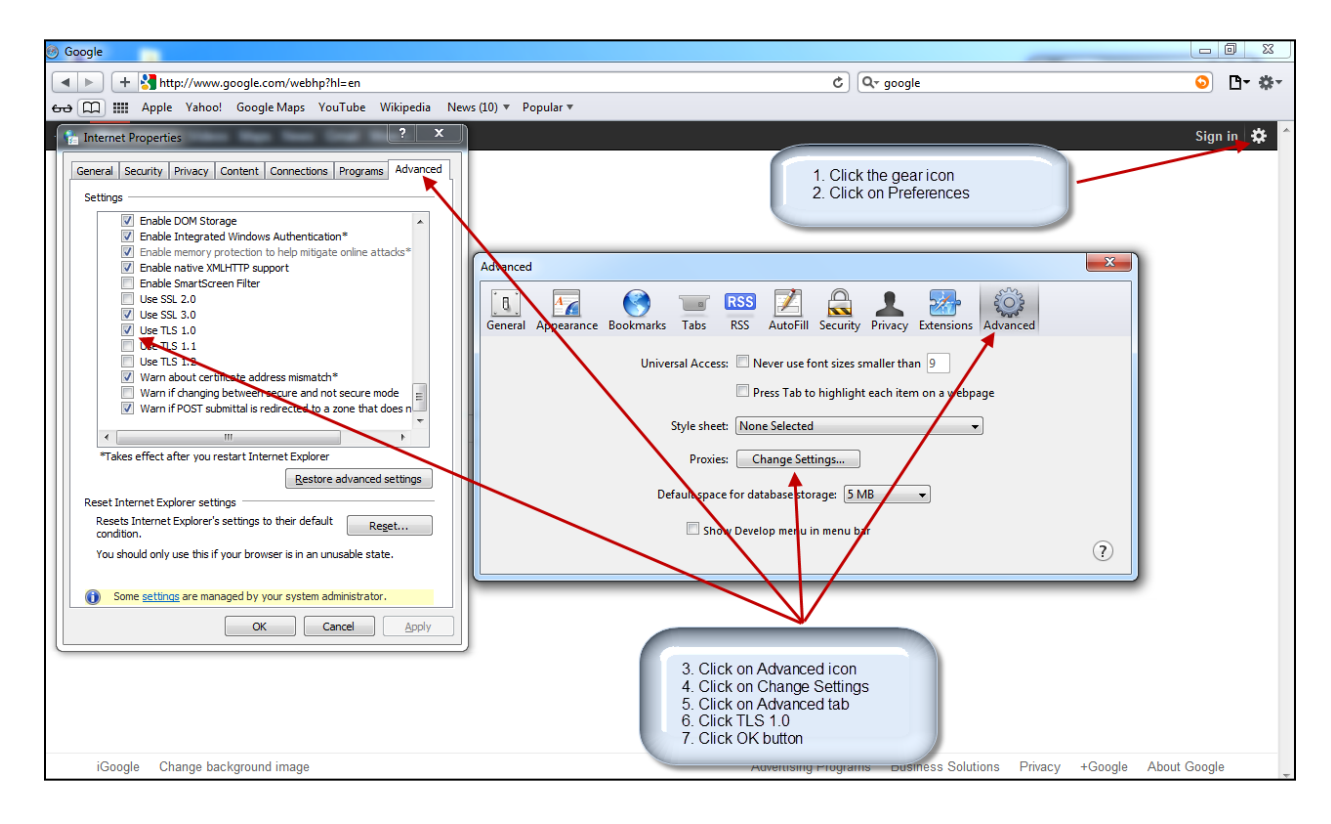

### Chrome

In order to enable TLS 1.0 the desktop user will be required to open Chrome and follow the below steps:

- 1. Click on the wrench icon on the right-hand side of the address bar in the Chrome browser
- 2. Click on "Options"
- 3. Click on "Under the Hood"
- 4. Click on the "Change proxy settings..." button
- 5. Click on the "Advanced" tab icon within the Internet Properties window
- 6. Scroll down in the "Settings" section and select the "TLS 1.0" checkbox
- 7. Click the "OK" button

| Contract Contract Con |                                                                                                    |                                                                                                    |                                                                                                    |  |  |
|----------------------------------------------------------------------------------------------------|----------------------------------------------------------------------------------------------------|----------------------------------------------------------------------------------------------------|----------------------------------------------------------------------------------------------------|--|--|
| ← → C <sup>©</sup> chrome://settings/advanced                                                                                                    |                                                                                                    |                                                                                                    | 1. Click the wrench icon                                                                                                    |  |  |
| Options                                                                                                    | Under the Hood 2. Click on Options<br>3. Click on Under the Hood<br>4. Click on Change proxy settings |                                                                                                    |                                                                                                    |  |  |
| Search options Basics Bereard Stuff                                                                                                    | Privacy                                                                                               | Content settings Clear browsing dete<br>Google Chrome mer des web services to improve your browsing experience<br>You mary optionally disable these services Learn more                                                                  | 6 Click US 1.0<br>7. Click OK button                                                                                                    |  |  |
| Under the Hood                                                                                                    |                                                                                                    | ✓ Use a web service to help resolve navigation errors ✓ Use a prediction service to help complete searches and URLs typed in the a                                                                                                    | 1 Internet Properties                                                                                                    |  |  |
| Extensions                                                                                                    |                                                                                                    | Ore predict network actions to improve page load performance     Predict network actions to improve page load performance     Enable phishing and malware protection     Automatically send usage statistics and crash reports to Google | General         Security         Privacy         Content         Connections         Programs         Advanced           Settics         Image: Content Connections         Programs         Advanced         Image: Content Connections         Image: Content Connections         Image: Content Connecontent Connections         Image: ContentCo |  |  |
|                                                                                                    | Web Content                                                                                           | Font size: Medium  Page zoom: 100% Languages and spell-checker settings                                                                                                    |                                                                                                    |  |  |
|                                                                                                    | Network                                                                                               | Google Chrome is using your computer's system proxy settings to connect to t<br>Change proxy settings                                                                                                    | Warn if POST submittal is redirected to a constrained of the second mode Warn if POST submittal is redirected to a constrained of the second mode Takes effect after you restart Internet Explorer Restore advanced settings                                                                                                    |  |  |
|                                                                                                    | Translate                                                                                             | ☑ Offer to translate pages that aren't in a language I read                                                                                                    | Reset Internet Explorer settings<br>Resets Internet Explorer's settings to their default Reset<br>condition.<br>You should only use this if your browser is in an unusable state.                                                                                                    |  |  |
|                                                                                                    | Downloads                                                                                             | Download location:         C:\Users\kzdancewicz\Downloads         Change           Ask where to save each file before downloading         You have chosen to open certain file types automatically after downloading.                    | Some settings are managed by your system administrator.     OK Cancel Apply                                                                                                    |  |  |